# Guía rápida de uso de la Aplicación "Guías Docentes" para Profesores Responsables de una o varias Asignaturas

Universidad de La Rioja

Abril, 2012

## **Objetivos de Este Documento**

Este documento pretende ser una "guía de uso rápido" que ayude a los profesores a introducir fácilmente la información correspondiente a las "guías docentes" de las asignaturas que éstos sean responsables y dentro de la aplicación desarrollada para tal fin, denominada aplicación de "Guías Docentes".

Es conveniente destacar que la aplicación está en "fase de desarrollo" de modo que algunas funcionalidades pueden cambiar ligeramente.

# **Objetivos de la Aplicación "Guías Docentes"**

La aplicación de "Guías Docentes" se ha desarrollado con el fin de facilitar el proceso de creación de las Fichas y Guías Docentes de las asignaturas que se imparten en esta Universidad. El objetivo de esta herramienta es proporcionar una herramienta estable y fiable que minimice la cantidad de esfuerzo que se debe realizar en la creación y publicación de estos documentos y aprovechando, dentro de lo posible, el trabajo desarrollado en años anteriores.

Las ventajas son considerables pues:

- El alumno podrá tener un fácil acceso, desde la página Web de la Universidad, a todas las guías docentes de las asignaturas de los títulos de la UR y antes del periodo de matricula.
- El profesor responsable de cada asignatura, al comienzo de cada curso y una vez se haya replicado la información proveniente del curso anterior, solamente deberá acceder a la aplicación para realizar aquellas modificaciones puntuales que estime oportuno. De esta forma, únicamente se le requerirá que introduzca la información completa la primera vez.
- Los Centros y Servicios Administrativos tendrán toda la información, accesible vía Web, de las Fichas y Guías de las asignaturas debidamente estructurada por cursos y títulos. Gracias a esto, se prevé reducir considerablemente el número de problemas debidos a la pérdida de información y desactualización de guías.
- Los Directores de las Titulaciones, podrán chequear fácilmente la integridad de la información existente.
- La Universidad de La Rioja, cumplirá con el requerimiento de ANECA que exige que las Guías Docentes se publiquen antes del periodo de matricula.

## **Conceptos Básicos**

Con el fin de aclarar ciertos conceptos que se utilizarán de forma regular tanto en este texto como en la aplicación en sí, vamos a fijar la nomenclatura que utilizaremos:

- Plan de Estudios o Titulación "de origen" de una asignatura: Una misma asignatura puede impartirse en diferentes Planes de Estudios. Sin embargo, la asignatura pertenece "en origen" a un Plan de Estudios concreto. Podríamos decir que la asignatura "Álgebra lineal" pertenece "en origen" al Grado en Matemáticas, aunque también se imparta en el Grado en Informática. Una asignatura debe tener un único Plan de Estudios de origen.
- Ficha Madre (FM): Parte de la Ficha de una asignatura que es común a todas las titulaciones en que se imparte la asignatura concreta. Los datos de una FM se identifican por curso académico y código de asignatura.
- Ficha Hija (FH): Parte de la Ficha de una asignatura que es específica de una titulación concreta. Los datos de una FH se identifican por curso académico, código de asignatura y código de plan de estudios.
- Ficha completa de una asignatura para una titulación: Documento final que contiene la información que se obtiene de los datos introducidos por los usuarios de la aplicación en la FM de la asignatura y en la FH específica de la asignatura para esa titulación, más cierta cantidad de datos que se obtienen de forma automática de otras aplicaciones implantadas en la Universidad. Nos referiremos habitualmente a ella como "Ficha completa".
- **Guía Madre (GM)**: Parte de la Guía Docente de una asignatura que es común a todas las titulaciones en que se imparte la asignatura concreta. Los datos de una GM se identifican por curso académico y código de asignatura.
- **Guía Hija (GH)**: Parte de la Guía Docente de una asignatura que es específica de una titulación concreta. Los datos de una GH se identifican por curso académico, código de asignatura y código de plan de estudios.
- **Guía Docente completa de una asignatura para una titulación**: Análogo a la Ficha completa, pero referido a las Guía Docente de una asignatura completa.

Con respecto a los usuarios, algunos de los usuarios más importantes son:

- Administrador general: Responsable de la creación de cursos y de los cambios de fase dentro de los mismos. También tiene permisos para la gestión de usuarios.
- **Gestor de usuarios**: Su función consiste en asignar estor roles a personas reales. Lógicamente, sólo podrá llevar a cabo la asignación de aquellos roles que no se asignan automáticamente.
- **Director de Titulación**: Es el responsable de la introducción y modificación de los datos que corresponden a FM y FH de las asignaturas que se imparten en las titulaciones de las que es Director.

 Profesor Responsable de una asignatura: Un usuario con este rol es responsable de la introducción de datos de las GM y las GH de todas las asignaturas de las que es responsable.

# Guía Rápida de Introducción de Guías Docentes

Para entrar en la aplicación hay acceder al siguiente enlace:

https://aps.unirioja.es/GuiasDocentes/servlet/portada

Al pinchar en dicho enlace, aparecerá la siguiente página:

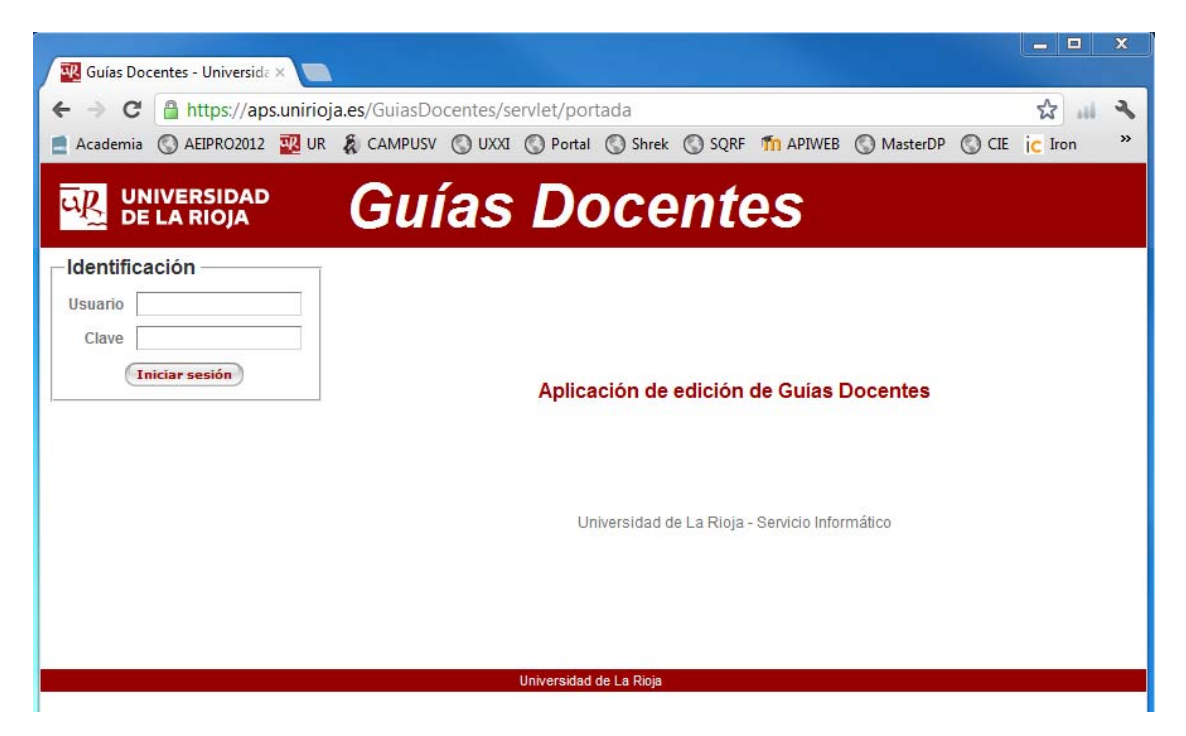

Para entrar, introducimos el usuario y clave que utilizamos en la Universidad (denominado CUASI) para acceder a otras aplicaciones como el correo, *Universitas XXI*, aplicación de actas, etc.

Dentro de la aplicación vamos a poder ver un menú con una entrada que dice "Guías de asignaturas". Debajo se muestra una relación de los cursos académicos existentes de modo que, si pulsamos en un curso, **nos aparecerá la lista de Asignaturas de las que somos responsables**. Si dicho curso está activo, se podrá modificar el contenido de las guías docentes de las asignaturas; si no está activo, solo se podrá visualizar el contenido; por ejemplo, cuando son Guías de Cursos Anteriores, ya cerrados.

## Información de la Guía Madre

En las páginas siguientes se muestra un ejemplo, paso a paso, de cómo introducir la información correspondiente a la Guía Docente de una asignatura concreta.

Primeramente, entramos en la aplicación con nuestra CUASI. Al seleccionar el "Curso 2012-13", aparecen las asignaturas de las que es responsable el profesor en dicho curso.

|                                                       |                  |                    |                  |                        |             |           |           | ×   |
|-------------------------------------------------------|------------------|--------------------|------------------|------------------------|-------------|-----------|-----------|-----|
| ← 🛞 🕺 https://aps.unirioja.es/C 🔎 マ 🔒                 | 🖒 🗙 🔣 Edici      | ión Guias Curso    | ×                |                        |             |           | <b>ff</b> | * ¤ |
| File Edit View Favorites Tools Help                   |                  |                    |                  |                        |             |           |           |     |
| 😂 🚺 Suggested Sites 👻 🚺 Sitios sugeridos 👻            |                  | 🔣 ur 🧿 uxxi        | 🕘 PORTAL 🔧       | Google 🧠 AEIPRO2011    | E REVAEIPRO | Th APIWEB | SHREK     |     |
|                                                       |                  |                    |                  |                        |             |           |           |     |
| UNIVERSIDAD G                                         | mas              | s Doo              | cent             | es                     |             |           |           |     |
|                                                       | anac             |                    |                  |                        |             |           |           |     |
| Fco.Javier Martínez De Pisón Ascacibar                | Edición de G     | uías - Curso 2012  | 2-13             |                        |             |           |           |     |
| - Guías de asignaturas                                | Asignatura       | Descripción        |                  |                        |             |           |           |     |
| Curso 2012-13                                         | 851306000        | Gestion de proye   | ctos con las Adm | inistraciones Públicas |             |           |           |     |
| Curso 2011-12                                         | 455              | Ingenieria del col | nocimiento       |                        |             |           |           |     |
| Finalizar la sesión                                   | 440              | Proyectos de Inio  | nmauca           |                        |             |           |           |     |
|                                                       |                  |                    |                  |                        |             |           |           |     |
|                                                       |                  | Universid          | lad de La Rioja  |                        |             |           |           |     |
|                                                       |                  |                    |                  |                        |             |           |           |     |
|                                                       |                  |                    |                  |                        |             |           |           |     |
|                                                       |                  |                    |                  |                        |             |           |           |     |
|                                                       |                  |                    |                  |                        |             |           |           |     |
|                                                       |                  |                    |                  |                        |             |           |           |     |
| https://aps.upisioia.es/GuiasDocentes/sendet/adic     | ionquiaccurro??( | 112.12             |                  |                        |             |           |           |     |
| repar, reparentingurea, outdab ocentes, service, eure | ionguioscuiso:20 | 012 10             |                  |                        |             |           |           |     |

Pinchando en la asignatura que queremos modificar aparecerá un menú en la parte derecha.

| Https://aps.unirioja.es/GuiasDoce          | nt 🔎 🗕 C 🗙   | 🛛 Edición Guias Curso 🛛 🗙                              |                                                               | * \$              |
|--------------------------------------------|--------------|--------------------------------------------------------|---------------------------------------------------------------|-------------------|
| File Edit View Favorites Tools Help        |              |                                                        |                                                               |                   |
| 🚖 🚺 Suggested Sites 👻 🚺 Sitios sugeridos 👻 | 📄 academia   | 🌉 UR 🧃 UXXI 🍠 PORTAL 🚼 Google 🧠 AEIPRO2011             | . 🥭 REVAEIPRO 🍈 APIWEB 🍠 SHREK 🧃 SQRF 🎒 MANTIS 🗞 TRADU        | CTOR <sup>»</sup> |
| UNIVERSIDAD G                              | luías        | s Docentes                                             |                                                               | ^                 |
| Fco.Javier Martínez De Pisón Ascacibar     | Edición de G | uías - Curso 2012-13                                   |                                                               |                   |
| 🖻 Guías de asignaturas                     | Asignatura   | Descripción                                            | 455 - Ingeniería del conocimiento                             |                   |
|                                            | 851306000    | Gestión de proyectos con las Administraciones Públicas | Datos comunes a todas las titulaciones (Guía madre) 🛛 📝 👰     |                   |
| -Curso 2011-12                             | 455          | Ingeniería del conocimiento 📐                          | Datos específicos para cada titulación (Guías hijas) Completa |                   |
| Finalizar la sesión                        | 446          | Proyectos de informática                               | 801G 🛛 Grado en Ingeniería Informática 🦹 🖗 🖗                  |                   |
|                                            |              |                                                        |                                                               |                   |
|                                            |              | Universidad de La Rioja                                |                                                               |                   |
|                                            |              |                                                        |                                                               |                   |
|                                            |              |                                                        |                                                               | _                 |

Usando el menú derecho podemos editar (si tenemos permisos para ello) o visualizar la GM y las GH de la asignatura seleccionada. También podemos ver como queda la guía completa resultado de la unión de la GM y la GH.

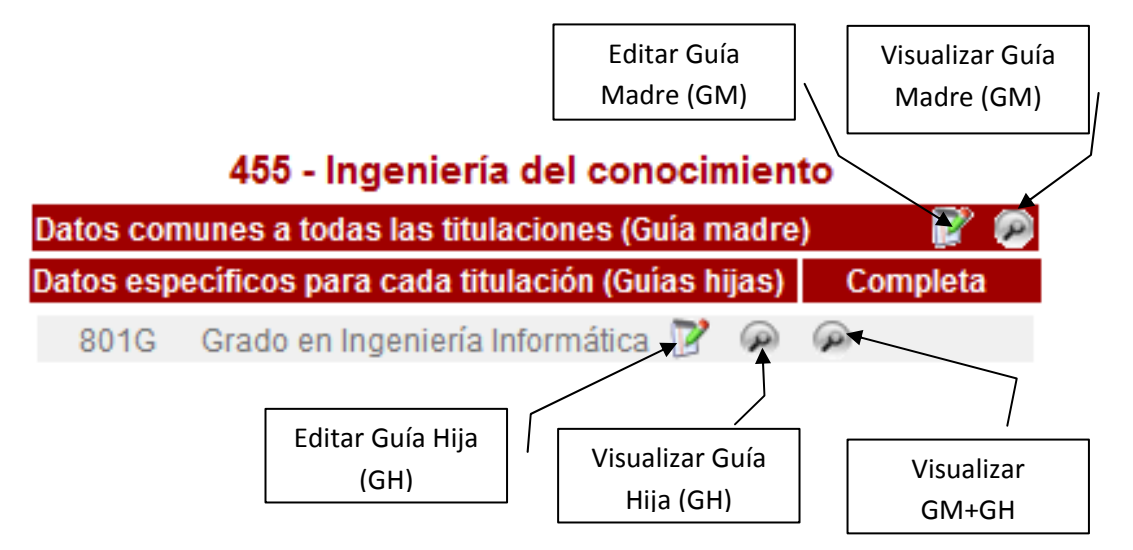

Si pinchamos en "Editar GM" nos aparece la siguiente pantalla.

| 🗕 🕢 醒 https://aps.unirioja 🔎 👻 🔒         | ර් 🗙 🕎 Guia Madre 🛛 🗙                                |                        |                        |
|------------------------------------------|------------------------------------------------------|------------------------|------------------------|
| ile Edit View Favorites Tools Help       |                                                      |                        |                        |
| 🖇 🚺 Suggested Sites 👻 🚺 Sitios sugeridos | 👻 📄 ACADEMIA 🔣 UR 🗃 UXXI 🗃 PORTAL 🔧 Goog             | le 🧠 AEIPRO2011 🗿 REVA | EIPRO 🌇 APIWEB 🗿 SHREK |
|                                          |                                                      |                        |                        |
| DE LA RIOJA                              | Julas Docentes                                       | S                      |                        |
|                                          |                                                      |                        |                        |
| Fco.Javier Martínez De Pisón Ascaciba    | Asignatura: 455 Ingeniería del conocimiento Gu       | ia Madre               |                        |
| Curso 2012-13                            |                                                      |                        | -1                     |
| Curso 2011-12                            | Idiomas en que se imparte la asignatura: No especi   | ficado                 |                        |
| Finalizar la sesión                      | Idiomas del material de lectura o audiovisual: No es | pecificado             | Modificar              |
|                                          |                                                      |                        | _                      |
|                                          | Temario:                                             |                        |                        |
|                                          | L                                                    |                        | Modificar              |
|                                          | Bibliografia:                                        |                        |                        |
|                                          | Tipo Título                                          | Absys Biba             | Medifian               |
|                                          |                                                      |                        | Hodincar               |
|                                          | Recursos en Internet:                                |                        | Modificar              |
|                                          | Organización:                                        |                        |                        |
|                                          | Actividados proconsistos Tamaño do gra               | ino Vorae              |                        |
|                                          | Activitates presenciales ramano de gra               | 10103                  | Madifican              |
|                                          | Total de horas presenciales                          | 0,00                   | Houmean                |
|                                          |                                                      |                        |                        |
|                                          | Trabajo autónomo del estudiante                      |                        |                        |
|                                          |                                                      | 0.00                   | Modificar              |
|                                          | Total de noras estimadas de trabajo autonomo         | 0,00                   |                        |
|                                          | Total de horas                                       | 150,00                 |                        |
|                                          |                                                      |                        | _                      |
|                                          | Evaluacion:                                          |                        |                        |
|                                          | Sistemas de evaluación                               | % ¿Recuperable?        |                        |
|                                          | Trabajos y proyectos                                 | 0% No                  | Estandar               |
|                                          | Informes y memorias de prácticas                     | 0% No                  |                        |
|                                          | Pruebas escritas                                     | 0% No                  |                        |
|                                          | Total                                                | 0*                     | Libre                  |
|                                          | 1000.                                                | 0.10                   |                        |
|                                          | Comentarios                                          |                        | Modificar              |
|                                          | Criterios críticos para superar la asignatura        |                        | Modificar              |
|                                          | Volver                                               |                        |                        |

Los campos que debemos rellenar, correspondientes a la GM de la asignatura, son:

- 1. Curso, código y nombre de la asignatura: que se rellena automáticamente.
- 2. **Idiomas**: idioma en que se impartirá la asignatura y los idiomas del material docente usado. Se pincha en modificar y se seleccionan los idiomas que se usarán. Finalmente, se confirman los cambios y se pincha el botón "volver".

| Idiomas por | asignatura               |                     |
|-------------|--------------------------|---------------------|
| Curso:      | 2012-13                  | Guía Madro          |
| Asignatura: | 455 Ingeniería del conoc | cimiento Guia Maure |
| Idioma      | Impartición              | Materiales          |
| Alemán      |                          |                     |
| Español     |                          |                     |
| Francés     |                          |                     |
| Inglés      |                          |                     |
| Italiano    |                          |                     |
| Co          | nfirmar                  | Volver              |
|             | Confirmar lad de La Rie  | oja                 |

3. El Temario: donde se incluye el temario de la asignatura. Se recomienda la distribución en temas y lecciones. El proceso es sencillo, se pincha en "modificar" y aparece un editor donde podemos escribir el temario. También se puede pegar el texto desde un documento WORD. Para ello, se selecciona en el Word el texto y se copia al portapapeles. Después, se pega el texto pinchando en uno de los botones superiores. Se recomienda pegar como "texto plano" y luego formatear directamente dentro del editor (ver figura).

|                                                                                                    | RSIDAD<br>RIOJA | Guías I                                  | Docen                             | te   | S              |         |           |
|----------------------------------------------------------------------------------------------------|-----------------|------------------------------------------|-----------------------------------|------|----------------|---------|-----------|
| Fco.Javier<br>Martínez De<br>Pisón<br>Ascacibar<br>Guías de<br>asignaturas<br>2012-13<br>2011-12<br>Finalizar la<br>sesión | Temario         | 012-13<br>55 Ingeniería del conocimiento | Guía Madre<br>() B<br>Texto Plano | I X2 | <b>x²</b>   ≟Ξ | 臣   信 権 | ]; Ω]; ⊇] |

Una vez se ha pegado el temario, podemos formatearlo usando el editor de texto incluido en la aplicación. Al finalizar, pulsamos en "confirmar" para guardar la información.

|                                                                                                    | Guías Docentes                                                                                                    |
|----------------------------------------------------------------------------------------------------|----------------------------------------------------------------------------------------------------|
| Fco.Javier<br>Martínez De<br>Pisón<br>Ascacibar<br>Guías de<br>asignaturas<br>2012-13<br>Curso<br>2011-12<br>Finalizar la<br>sesión | Temario Curso: 2012-13 Asignatura: 455 Ingeniería del conocimiento Guía Madre                                                                                                    |
|                                                                                                    | <ul> <li>Image: Image: Im</li></ul> |
|                                                                                                    | TEMA 2: EL PROCESO DE EXTRACCIÓN DEL CONOCIMIENTO EN BASES DE DATOS (KDD)<br>Lección 4. Descripción del proceso KDD<br>Lección 5. Metodologías y herramientas.<br>Lección 6. Modelos Descriptivos y Predictivos.<br>Lección 7. Adquisición, Análisis Exploratorio y Preparación de los Datos.<br>Lección 8. Técnicas de selección de variables.<br>Lección 9. Evaluación, difusión y utilización de Modelos.<br>Lección 10. Casos de aplicación práctica en procesos empresariales e industriales.                                                                                                    |

4. Bibliografía: se introducen la bibliografía recomendada. Pinchamos en "Nuevo" y procedemos a incluir los libros recomendados. Al pulsar en el icono que aparece en la figura siguiente, accederemos al buscador del catálogo de la Biblioteca de la Universidad de La Rioja.

# 8

#### Libros de la bibliografía

| Tipo de bibliografía | Básica 👻 | ]        |        |   |
|----------------------|----------|----------|--------|---|
| Título               |          |          |        | * |
|                      |          | $\frown$ |        | ÷ |
| N° de Título         |          |          |        |   |
| En Absys             |          |          |        |   |
| En Biba              |          |          |        |   |
| Confirmar            | 9        |          | Volver |   |

Podemos busca un libro de la biblioteca y copiar su nombre y código de título.

| Absys 7<br>webOpac                                                            |                            |
|-------------------------------------------------------------------------------|----------------------------|
| » Inicio » Búsqueda asistida                                                  |                            |
| Cualquier campo:<br>Autor:<br>Título:<br>Publicado desde:<br>Publicado hasta: | minería de datos<br>orallo |

Podemos copiar el título y autores, además del número de título que permitirá la generación de vínculos automáticos a la biblioteca de la UR y a la base de datos BIBA de la Biblioteca.

|                      | - Registro nº 1 de 1                                                                                                    |                         |
|----------------------|----------------------------------------------------------------------------------------------------|-------------------------|
| Marcar               |                                                                                                    |                         |
| Libros de la bibli   | Hernández Orallo, José<br>Introducción a la minería de datos / José Hernández Orallo, Mª José<br>Ramírez Quintana, Cèsar Ferri Ramírez Madrid : Pearson, [2004]<br>XVIII, 656 p. : il. gráf. ; 25 cm<br>ISBN 84-205-4091-9<br>Nº de Título 2404 |                         |
|                      |                                                                                                    |                         |
| Tipo de bibliografia | Básica 👻                                                                                                    |                         |
| Título               | Introducción a la minería de datos. José Hernández Orallo, Mª José<br>Ramírez Quintana, Cèsar Ferri Ramírez. Editorial Pearson, 2004.                                                                                                    | *                       |
|                      |                                                                                                    | $\overline{\mathbf{v}}$ |
| N° de Título         | 240464                                                                                                    |                         |

N° de Título 240464 En Absys En Biba

Confirmar

Universidad de La Rioja

Volver

Pinchando en las "lupas" podemos verificar si el acceso, con ese número de título, es correcto. Tanto en el catálogo de la Biblioteca como en la Web de Bibliografía Básica (BIBA) de la Biblioteca de la UR. Por ejemplo, pinchando en la "lupa" de BIBA, aparece el título introducido.

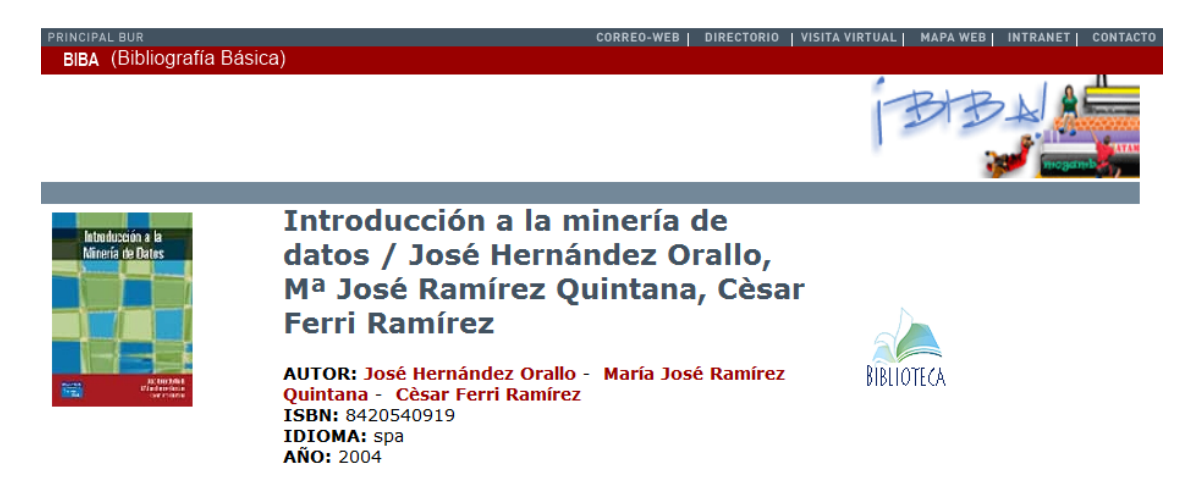

Finalmente, pinchamos en "Confirmar" para almacenar el nuevo libro y le damos a "Volver".

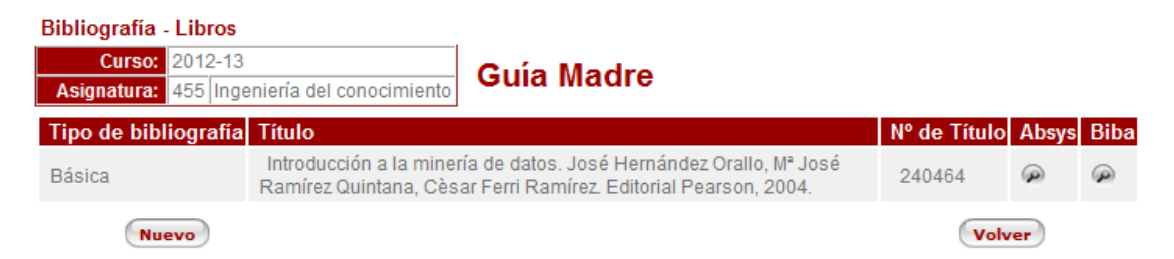

 Recursos en Internet: También podemos incluir los recursos de internet necesarios para la asignatura. Pichamos en "Modificar" y en "Nuevo". Con la "Lupa" se puede verificar el enlace metido. Finalmente, se confirma y se vuelve a la página principal.

# 8

#### Bibliografía - Recursos en Internet

| Curso<br>Asignatura | 2012-13<br>455                                                                    |     |   |   |
|---------------------|-----------------------------------------------------------------------------------|-----|---|---|
| Descripción         | Página Web de la Asignatura: Apuntes, Transparencias, Foros y Casos<br>Prácticos. | *   |   |   |
|                     |                                                                                   | -   |   |   |
| URL                 | http://api.unirioja.es/apiweb/                                                    | 4 4 | 3 | > |
| Cor                 | Volver                                                                            |     |   |   |

6. **Organización, Actividades presenciales:** lo primero que se puede hacer, es copiar las actividades que han sido especificadas en la ficha de la asignatura y que aparecen en la tabla superior. Posteriormente, éstas pueden ser modificadas.

| ctividades presenciales                                                                                                    | Tamaño de g                                          | rupo                            | Horas |
|----------------------------------------------------------------------------------------------------|------------------------------------------------------|---------------------------------|-------|
| Clases prácticas de aula                                                                                                    | Grande                                               |                                 | 8,00  |
| Clases prácticas de laboratorio o aula informática                                                                                                    | a Informátio                                         | a                               | 28,00 |
| Clases teóricas                                                                                                    | Grande                                               |                                 | 24,00 |
|                                                                                                    |                                                      |                                 |       |
| otal de horas presenciales                                                                                                    |                                                      |                                 | 60,00 |
| <b>otal de horas presenciales</b><br><b>ctividad presencial</b><br>Clases prácticas de aula                                                                         | Tamaño del grup                                      | oo Horas                        | 60,00 |
| <b>'otal de horas presenciales</b><br><b>ctividad presencial</b><br>Clases prácticas de aula<br>Clases prácticas de laboratorio o aula informátic                   | Tamaño del grup<br>Grande<br>a Laboratorio           | 00 Horas<br>8,00<br>28,00       | 60,00 |
| <b>otal de horas presenciales</b><br><b>ctividad presencial</b><br>Clases prácticas de aula<br>Clases prácticas de laboratorio o aula informátic<br>Clases teóricas | Tamaño del grup<br>Grande<br>a Laboratorio<br>Grande | Horas<br>8,00<br>28,00<br>24,00 | 60,00 |

Además, pueden incluirse nuevas actividades presenciales pulsando el botón "Nueva actividad".

| Total de horas presencia | les                                              | 60,00  |
|--------------------------|--------------------------------------------------|--------|
| Nueva Stividad           | Añadir las actividades especificadas en la ficha | Volver |
|                          | Universidad de La Rioja                          |        |

De este modo, se puede incluir el tipo de actividad, el tamaño del grupo y las horas de la actividad.

## 📙 🔊

#### Actividad presencial

| Curso<br>Asignatura  | 2012-13<br>446 |   |        |  |
|----------------------|----------------|---|--------|--|
| Actividad presencial |                |   |        |  |
| Tamaño del grupo     | Informática    | • |        |  |
| Horas<br>Confirmar   | 0,00           | 2 | Volver |  |

En la barra inferior se indica el número de horas total de las actividades presenciales.

| uda: Actividades presenciales especificadas en l                                                                                        | a ficha de la asignatura                            |                                 |       |
|----------------------------------------------------------------------------------------------------|-----------------------------------------------------|---------------------------------|-------|
| Actividades presenciales                                                                                                    | Tamaño de grupo                                     |                                 | Horas |
| Clases prácticas de aula                                                                                                    | Grande                                              |                                 | 8,00  |
| Clases prácticas de laboratorio o aula informática                                                                                      | Informática                                         |                                 | 28,00 |
| Clases teóricas                                                                                                    | Grande                                              |                                 | 24,00 |
| atal da haras proconcialos                                                                                                    |                                                     |                                 | 60,00 |
| otal de noras presenciales                                                                                                    |                                                     |                                 |       |
| ctividad presencial                                                                                                    | Tamaño del grupo                                    | Horas                           |       |
| ctividad presencial<br>Clases prácticas de aula                                                                                         | Tamaño del grupo<br>Grande                          | Horas<br>8,00                   |       |
| <b>ctividad presencial</b><br>Clases prácticas de aula<br>Clases prácticas de laboratorio o aula informática                            | Tamaño del grupo<br>Grande<br>Laboratorio           | Horas<br>8,00<br>28,00          |       |
| <mark>ctividad presenciales</mark><br>Clases prácticas de aula<br>Clases prácticas de laboratorio o aula informática<br>Clases teóricas | Tamaño del grupo<br>Grande<br>Laboratorio<br>Grande | Horas<br>8,00<br>28,00<br>24,00 |       |

7. **Organización, Trabajo Autónomo:** igual que con las actividades presenciales, el profesor puede indicar las actividades relacionadas con el trabajo autónomo. El funcionamiento es similar al punto anterior.

| Curso:       2012-13         Asignatura:       446 | Guía Madro          | e                                     |
|----------------------------------------------------|---------------------|---------------------------------------|
| yuda: Trabajo autónomo especificado en la fic      | ha de la asignatur  | a                                     |
| Trabajo autónomo del estudiante                    |                     |                                       |
| Estudio autónomo individual o en grupo             |                     |                                       |
| Otras actividades                                  |                     |                                       |
| Preparación de las prácticas y elaboración de o    | uaderno de práctio  | cas                                   |
| Preparación en grupo de trabajos, presentacion     | nes (orales, debate | es,), actividades en biblioteca       |
| Resolución individual de ejercicios, cuestiones    | u otros trabajos, a | actividades en biblioteca o similares |
| Total de horas de trabajo autónomo                 |                     | 90,00                                 |
| Actividad autónoma Hora                            | is estimadas        | Total de horas de trabajo autónom     |
| Estudio autónomo individual o en grupo             | 20,00               | Total actual: 90,00                   |
| Trabajo en Grupo                                   | 70,00               | Total teórico: 90,00                  |
| Nueva actividad                                    |                     | Volver                                |
| Añadir el trabajo autór                            | nomo especificado   | en la ficha                           |

Al final obtendremos una tabla con la organización de la asignatura. El número total de horas debe coincidir con los créditos ECTS de la asignatura (generalmente, 1 ECTS corresponde con 25 horas totales).

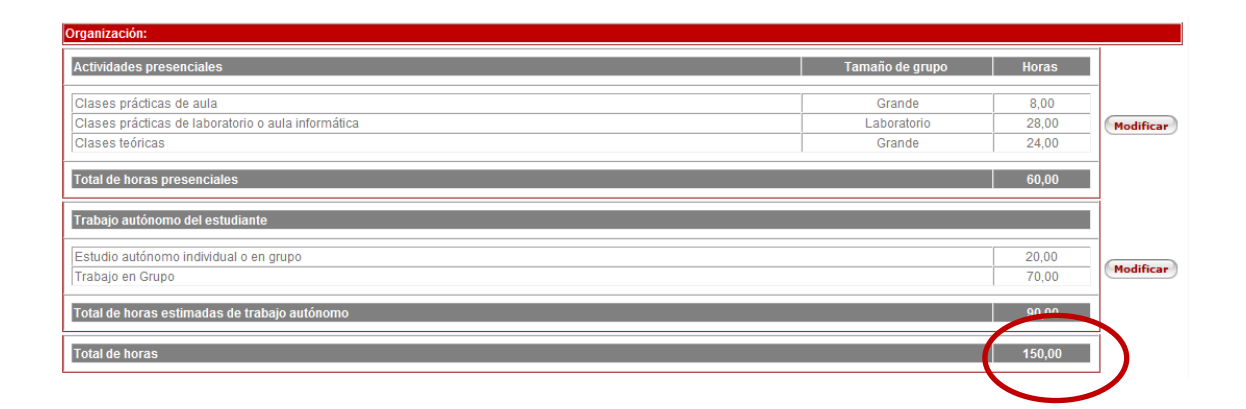

8. **Evaluación:** en esta tabla se incluyen los sistemas de evaluación, comentarios y criterios críticos para superar la asignatura.

| Evaluación:                                                                                                    |                      |                  |           |
|----------------------------------------------------------------------------------------------------|----------------------|------------------|-----------|
| Sistemas de evaluación                                                                                                    | %                    | ¿Recuperable?    |           |
| Conceptos Prácticos                                                                                                    | 30%                  | Sí               | Estándar  |
| Conceptos Teóricos                                                                                                    | 30%                  | Sí               |           |
| Trabajo en Grupo                                                                                                    | 40%                  | No               |           |
| Total:                                                                                                    | 100%                 |                  | Libre     |
| Comentarios                                                                                                    |                      |                  |           |
| Para los estudiantes a tiempo parcial (reconocidos como tales por la Universidad), los apartados de evaluación no recuperable podrán ser sus<br>cada caso.                                                                                                    | stituidos por otros, | a especificar en | Modificar |
| Criterios críticos para superar la asignatura                                                                                                    |                      |                  |           |
| Superar la teoría y la parte práctica.<br>Se requiere una nota mínima de 5.0 en las pruebas correspondientes a los conceptos Teóricos y Prácticos.<br>También se requiere obtener un nota mínima de 5.0 en la nota individual obtenida del proyecto que se realiza en equipo.<br>Asistencia mayor del 90% en las actividades presenciales. |                      |                  | Modificar |

Con el botón "estándar" se incluyen los criterios estándar definidos. Además, pueden incluirse criterios "libres" definidos por el propio profesor. La unión de los porcentajes de los dos grupos de criterios debe ser de un 100%.

Igual que en los puntos anteriores, los criterios pueden ser copiados de la ficha y modificados libremente por el profesor.

Para cada criterio hay que indicar si es recuperable o no.

| Evaluación de la asignatura - Cri | iterios libres  |               |
|-----------------------------------|-----------------|---------------|
| Curso: 2012-13                    | Guía Ma         | adro          |
| Asignatura: 446 Proyectos de info | rmática Guia Ma | aure          |
| Evaluacion Libre Guia Nombre      | % Nota          | ¿Recuperable? |
| Conceptos Prácticos               | 30              |               |
| Conceptos Teóricos                | 30              | V 13          |
| Trabajo en Grupo                  | 40              |               |

## Información de la Guía Hija

Una vez introducida toda la información de la GM, se procede a introducir la información de la guía hija (GH).

|          | 446 - Proyectos de inf              | orm   | ática          | 1   |        |   |
|----------|-------------------------------------|-------|----------------|-----|--------|---|
| Datos co | munes a todas las titulaciones (G   | uía n | nadre          | )   | - 📝    | P |
| Datos es | pecíficos para cada titulación (Gui | ías h | ijas)          | Co  | mpleta |   |
| 801G     | Grado en Ingeniería Informática     | R     | $(\mathbf{p})$ | (p) |        |   |
|          |                                     | 5     |                |     |        |   |

Para asignaturas que se imparten en varios títulos, es interesante definir el "contexto" según el plan al que pertenece. En este campo, el profesor puede contextualizar la asignatura indicando el papel que tiene la misma y su relación con otras asignaturas dentro del plan de estudios al que va dirigido.

Además, se permite eliminar o incluir bibliografía específica según el plan de estudios.

| Guía                         | as Docentes                                                                                                    |       |      |           |
|------------------------------|----------------------------------------------------------------------------------------------------|-------|------|-----------|
| Ci<br>Plan de Estu<br>Asigna | urso: 2012-13<br>díos: 801G Grado en Ingeniería Informática<br>tura: 446 Proyectos de Informática                                          |       |      |           |
| Contexto:                    |                                                                                                    |       |      | Modificar |
| Bibliografia:                |                                                                                                    |       |      |           |
| Тіро                         | Título                                                                                                    | Absys | Biba | -         |
| Básica                       | Gestión de proyectos informáticos : métodos, herramientas y casos / José Ramón Rodríguez (coord.), Jordi García Mínguez, Ignacio Lamarca   | P     | P    | Modificar |
| Básica                       | olozow Balcelona . OCC, 2007<br>Ingeniería del software : un enfoque práctico / Roger S. Pressman 7ª ed México, D.F. : McGraw-Hill, [2010] | P     | P    |           |
| Recursos en l                | nternet:                                                                                                    |       |      | Modificar |
|                              | Volver                                                                                                    |       |      |           |

## **Guía Docente Completa**

Al finalizar, podemos ver el resultado de la guía completa que verá el estudiante en formato HTML. Además, el sistema generará esa misma información en formato PDF.

|          | 446 - Proyectos de informa               | ática                  | a                                  |   |
|----------|------------------------------------------|------------------------|------------------------------------|---|
| Datos co | munes a todas las titulaciones (Guía m   | adre                   | e) 📝 👰                             |   |
| Datos es | pecíficos para cada titulación (Guías hi | jas)                   | Completa                           |   |
| 801G     | Grado en Ingeniería Informática 🍞        | $\widehat{\mathbf{P}}$ | R                                  |   |
|          |                                          |                        | Ver guía completa de la asignatura | Ē |
| a Rioja  |                                          |                        |                                    |   |

La guía docente completa está formada por:

- 1. De la FM y FH de la asignatura incluida y modificada por el Director de la Titulación o Centro Responsable.
- 2. De la información incluida y modificada en la GM y GH por el profesor responsable.
- Información obtenida automáticamente de las bases de datos de la UR: profesores, tipo de asignatura, etc. Hay que destacar que existe parte de la información de los profesores como el número de despacho o el horario de tutorías, por ejemplo, que se extrae del directorio de la Universidad.

Es decir, pinchamos en "DIRECTORIO" de la página principal de la Web de la UR.

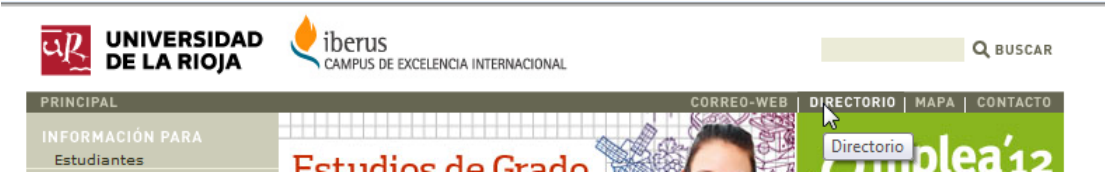

Seleccionamos "Modificar datos personales" y entramos con la CUASI.

| PRINCIPAL               |                                   |
|-------------------------|-----------------------------------|
| INFORMACIÓN PARA        | DIRECTORIO                        |
| Estudiantes             | BUSCAR                            |
| Foreign students        |                                   |
| Antiguos alumnos        |                                   |
| Empresas                | Cualquier persona 🔹               |
| Visitantes              |                                   |
| PDI/PAS                 |                                   |
| INFORMACIÓN SOBRE       | Modificar datos personales        |
| Universidad de La Rioja | Realizar búsqueda autenticada     |
| Estudios                | Realizar busqueda autenticada     |
| Campus Virtual          |                                   |
| Investigación           | Servicios                         |
| Facultades y Escuelas   | <ul> <li>Departamentos</li> </ul> |
| Departamentos           |                                   |
|                         |                                   |

Pinchamos "Datos personales ..." en "Personal Docente e Investigador".

Datos personales correspondientes a los perfiles de usuario Personal Docente Investigador

Con el menú izquierdo podemos modificar, por ejemplo, el horario de tutorías, número de despacho, etc.

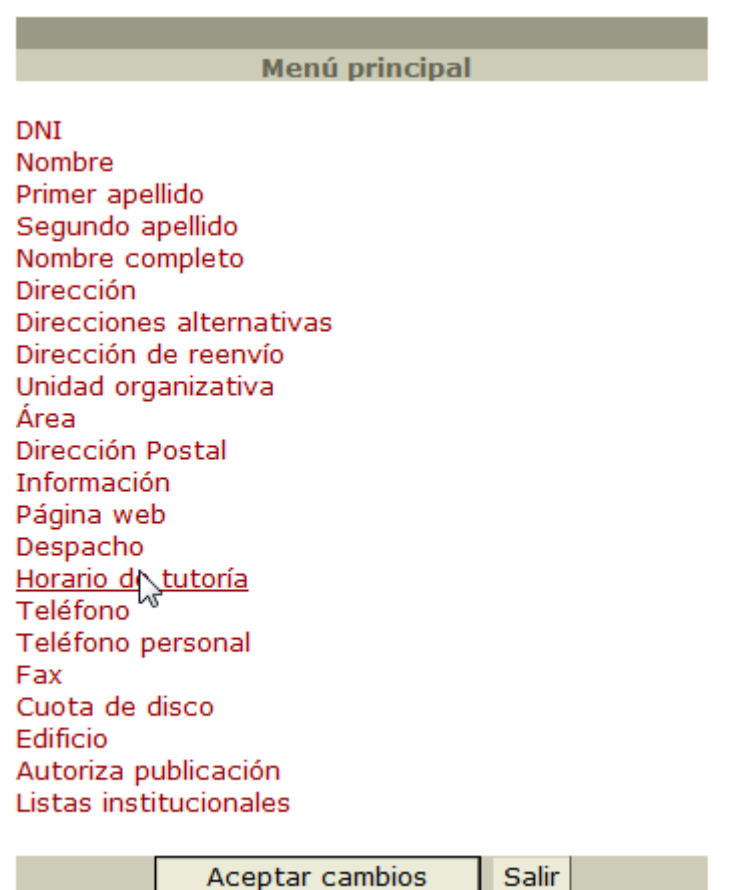

Aceptar cambios

Finalmente, se muestra como puede quedar la guía docente de una asignatura.

| 0                                              | -                                                                         |                                                                   |                           | Contrast of                  |                                                 |
|------------------------------------------------|---------------------------------------------------------------------------|-------------------------------------------------------------------|---------------------------|------------------------------|-------------------------------------------------|
| $(\leftarrow) \bigcirc$                        | 🔣 https://aps.un 🔎                                                        | 👻 🔒 🖒 🗙 🗱 Edición Guias Curso                                     | 🔣 🔣 Guia Asignatura       | × The Página del Área de Pr  | ☆☆ 🕸                                            |
| File Edit                                      | View Favorites Too                                                        | ls Help                                                           |                           |                              |                                                 |
| 🚖 🌄 Sug                                        | igested Sites 👻 🌄 Sitios                                                  | sugeridos 🔻 📄 ACADEMIA 🏧 UR                                       | 🛛 🥭 UXXI 🖉 PORTAL 🔮       | Google 🧠 AEIPRO2011 🧧 REV    | /AEIPRO                                         |
| ū <u>r</u>                                     | NIVERSIDAD<br>E LA RIOJA                                                  |                                                                   |                           | Tit<br>Asig                  | Curso: 2012-13<br>ulación: 801G<br>gnatura: 446 |
|                                                |                                                                           | GUÍA D<br>Curso                                                   | OCENTE<br>2012-13         |                              |                                                 |
| Titulación:                                    | Grado en Ingeniería li                                                    | nformática                                                        |                           |                              | 801G                                            |
| <mark>Asignatura</mark><br>Materia:<br>Módulo: | Proyectos de informál<br>Ingeniería del softwar<br>Ingeniería del softwar | ica<br>e y sistemas de información<br>e y sistemas de información |                           | 446                          |                                                 |
| Carácter:                                      | OBLIGATORIA                                                               | Curso: 3                                                          | Semestre: Segundo         | Semestre                     |                                                 |
| Créditos E                                     | CTS: 6.00                                                                 | Horas presenciales: 60.00                                         | Horas de traba            | io autónomo estimadas: 90.00 |                                                 |
| Idiomas                                        | n que se imparte la asia                                                  | natura: Ecnoñol                                                   |                           |                              |                                                 |
| IdioIIIas e                                    | ni que se imparte la asig                                                 | liatura. Españor                                                  |                           |                              |                                                 |
| Idiomas o                                      | lel material de lectura o                                                 | audiovisual: Inglés, Español                                      |                           |                              |                                                 |
| Departame                                      | ntos responsables de la                                                   | docencia:                                                         |                           |                              |                                                 |
| INGENIEI                                       | RÍA MECÂNICA                                                              |                                                                   |                           |                              | R110                                            |
| Direcció                                       | n: C/ Luis de Ulloa, s/n                                                  |                                                                   |                           | Código Postal:               | 26004                                           |
| Localida                                       | d: Logroño                                                                |                                                                   | Provincia: La Rioja       |                              |                                                 |
| Teléfono                                       | 941299526                                                                 | Fax: 941299478                                                    | Correo electrónico:       |                              |                                                 |
| MATEMÁT                                        | ICAS Y COMPUTACIÓN                                                        |                                                                   |                           |                              | R111                                            |
| Direcció                                       | n: C/ Luis de Ulloa, s/n                                                  |                                                                   |                           | Código Postal:               | 26004                                           |
| Localida                                       | d: Logroño                                                                |                                                                   | Provincia: La Rioja       |                              |                                                 |
| Teléfono                                       | 941299452                                                                 | Fax: 941299460                                                    | Correo electrónico:       |                              |                                                 |
|                                                |                                                                           |                                                                   |                           |                              |                                                 |
| Profesores                                     | ¢                                                                         |                                                                   |                           |                              |                                                 |
| Profesor                                       | responsable de la asign                                                   | atura: Fco.Javier Martínez De Pisón                               | Ascacibar                 |                              |                                                 |
| Teléfon                                        | o: 941299232                                                              | Correo electrónic                                                 | timartin@unirioja.es      |                              |                                                 |
| Despact                                        | 113                                                                       | Edificio: Edificio                                                | Departamental             |                              |                                                 |
| Horario                                        | de tutorias: Miércoles o                                                  | ie 8 a 14                                                         |                           |                              |                                                 |
| Profeso                                        | r: Arturo Jaime Elizono                                                   | lo                                                                |                           |                              |                                                 |
| Teléfon                                        | o: 941299439                                                              | Correo electrónic                                                 | o: arturo.jaime@unirioja. | es                           |                                                 |
| Despact                                        | 10: 217                                                                   | Edificio: Edificio                                                | Vives                     |                              |                                                 |
| Horario                                        | de tutorias: No especif                                                   | ícado                                                             |                           |                              |                                                 |

| 🔄 💮 🕎 https://aps.un 🔎 – 🗎 🖒 🗙 🕺 Edición Guias Curso 🛛 🐺 Guia Asignatura 🛛 🛪 M Página del Área de Pr 🛛 🏠 🏠                                                                                                    | 3  |
|----------------------------------------------------------------------------------------------------|----|
| File Edit View Favorites Tools Help                                                                                                    |    |
| 👍 🌄 Suggested Sites 🔻 🌄 Sitios sugeridos 👻 🔳 ACADEMIA 🕎 UR 🗿 UXXI 🗿 PORTAL 🛂 Google 🧠 AEIPRO2011 🗿 REVAEIPRO                                                                                                    | >> |
| Horario de tutorías: No específicado                                                                                                    |    |
|                                                                                                    |    |
| Descripción de los contenidos:                                                                                                    |    |
| Proyecto y gestión de proyectos.<br>Especificidades de los proyectos informáticos.<br>Plan del proyecto.<br>Métricas de proyectos.                                                                                                    |    |
| Dirección de plazos del proyecto.<br>Dirección de costes. Recursos.<br>Dirección de tiesnos                                                                                                    |    |
| Dirección de calidad.<br>Cierre del provecto                                                                                                    |    |
|                                                                                                    |    |
| Requisitos previos de conocimientos y competencias para poder cursar con éxito la asignatura.                                                                                                    |    |
| Conocimientos y competencias básicas sobre la organización empresarial y de recursos humanos.<br>Conocimientos y competencias en el análisis y diseño de sistemas software.                                                                                                    | Ì  |
| Relación de asignaturas que proporcionan los conocimientos y competencias requeridos.                                                                                                    |    |
| 444 Diseño tecnológico de sistemas de información<br>823 Empresa                                                                                                    |    |
| 831 Ingeniería del Software                                                                                                    |    |
|                                                                                                    |    |
| Contexto:                                                                                                    | Ε  |
| Competencias:                                                                                                    |    |
| Competencias generales:                                                                                                    |    |
| CG1 Estar capacitado para analizar, razonar y evaluar de modo crítico, lógico y, en caso necesario, formal, sobre problemas que se planteen en su                                                                                                    |    |
| entorno.<br>CG2 Estar capacitado para, utilizando el nivel adecuado de abstracción, establecer y evaluar modelos que representen situaciones reales.<br>CG3 Estar capacitado para encontrar, relacionar, estructurar e interpretar datos, información y conocimiento provenientes de diversas fuentes.<br>ICG5 Estar capacitado tanto para trabajar autónomamente, como para integrarse de modo eficaz en equipos de trabajo.                                                                                                    |    |
| Competencias específicas:                                                                                                    |    |
| CE1 Capacidad para concebir, redactar, organizar, planificar, desarrollar y firmar proyectos en el ámbito de la ingeniería en informática que tengan<br>por objeto, la concepción, el desarrollo o la explotación de sistemas, servicios y aplicaciones informáticas.<br>CE2 Capacidad para dirigir las actividades objeto de los proyectos del ámbito de la informática.<br>CE4 Capacidad para definir, evaluar y seleccionar plataformas hardware y software para el desarrollo y la ejecución de sistemas, servicios y                          |    |
| aplicaciones informancas.<br>CE7 Capacidad para conocer, comprender y aplicar la legislación necesaria durante el desarrollo de la profesión de Ingeniero Técnico en<br>Informática y manejar especificaciones, reglamentos y normas de obligado cumplimiento.                                                                                                    |    |
| CE9 Capacidad para resolver problemas con iniciativa, toma de decisiones, autonomía y creatividad. Capacidad para saber comunicar y transmitir<br>los conocimientos, habilidades y destrezas de la profesión de Ingeniero Técnico en Informática.<br>CE10 Conocimientos para la realización de mediciones, cálculos, valoraciones, tasaciones, peritaciones, estudios, informes, planificación de tareas                                                                                                    |    |
| y otros trabajos analogos de informática.<br>CE11 Capacidad para analizar y valorar el impacto social y medioambiental de las soluciones técnicas, comprendiendo la responsabilidad ética y<br>profesional de la actividad del Ingeniero Técnico en Informática.                                                                                                    |    |
| CE12 Conocimiento y aplicación de elementos básicos de economía y de gestión de recursos humanos, organización y planificación de proyectos,<br>así como la legislación, regulación y normalización en el ámbito de los proyectos informáticos.                                                                                                    |    |
| Resultados del aprendizaje:                                                                                                    |    |
| Ser capaz de planificar, concebir, desplegar y dirigir proyectos, servicios y sistemas informáticos.<br>Ser capaz de evaluar las necesidades del cliente y extraer los requisitos software para satisfacerlas.<br>Saber aplicar técnicas de gestión de proyectos (de riesgos, de calidad, de tiempo, de recursos, económicos, etc.) en proyectos informáticos.<br>Ser capaz de liderar, poner en marcha y supervisar la mejora continua de proyectos informáticos.<br>Saber actuar como consultor interno, ofreciendo asesoramiento y orientación. |    |
| Saber analizar, identificar y definir los requisitos que debe cumplir un sistema informático para resolver problemas o conseguir losobjetivos<br>empresariales.<br>Definir evaluar y seleccionar plataformas HW/SW para eldesarrollo de servicios informáticos                                                                                                    | +  |
|                                                                                                    | -  |

| <)⊙₩                                                                                                    | https://aps.un.                                                                                                    | ,o - 🔒                                                                                                    | c×                                                                                                    | 📆 Edición G                                                                                                    | uias Curso                                                  | 🔣 Guia Asignat                                                                                                    | ura ×                                                                                                    | 🇂 Página d                                                                                                    | lel Área de l                        | Pr                     | 6 ድ                |
|----------------------------------------------------------------------------------------------------|----------------------------------------------------------------------------------------------------|----------------------------------------------------------------------------------------------------|----------------------------------------------------------------------------------------------------|----------------------------------------------------------------------------------------------------|-------------------------------------------------------------|----------------------------------------------------------------------------------------------------|----------------------------------------------------------------------------------------------------|----------------------------------------------------------------------------------------------------|--------------------------------------|------------------------|--------------------|
| File Edit Vie                                                                                                    | ew Favorites                                                                                                    | Tools H                                                                                                    | Help                                                                                                    |                                                                                                    |                                                             |                                                                                                    |                                                                                                    |                                                                                                    |                                      |                        |                    |
| 🝰 🌄 Suggestr                                                                                                    | ted Sites 👻 🌄                                                                                                    | Sitios suge                                                                                                    | eridos 🔻                                                                                                    | ACADEM                                                                                                    | IA 🚾 UR 🕯                                                   | 🗿 UXXI 🧧 PORTA                                                                                                    | L 🛃 Goo                                                                                                    | gle 🧠 AEIPR                                                                                                    | RO2011 🧃                             | REVAEIPRO              | )                  |
| empresariales.<br>Definir, evaluar y<br>Baber dirigir el d<br>Poder diseñar in<br>Poder dirigir y ge<br>el rigor y la ética                                                                                                    | y seleccionar pl<br>diseño de soluc<br>ntegrando HW/S<br>estionar técnica<br>a profesional.                                                                                                    | ataformas<br>ciones con<br>SW y redes<br>a y económ                                                                                                    | HW/SW<br>los proc<br>s.<br>hicament                                                                                              | ' para eldesar<br>luctos hardwa<br>te proyectos ir                                                                  | rollo de serv<br>are y softwar<br>nformáticos               | icios informáticos.<br>e disponibles.<br>utilizando principios                                                                                                    | y metodol                                                                                                    | ogías propios                                                                                                    | s de la inge                         | eniería, bas           | ados e             |
|                                                                                                    |                                                                                                    |                                                                                                    |                                                                                                    |                                                                                                    |                                                             |                                                                                                    |                                                                                                    |                                                                                                    |                                      |                        |                    |
| emario:<br>TEMA 1: LA DIRE<br>ección 1. El pro<br>ección 2. Los pro<br>EMA 2: LA DIRE<br>ección 3. Géne<br>ección 4. Direce<br>ección 4. Direce<br>ección 5. Estrur<br>ección 6. Verifit<br>EMA 3: LA DIRE<br>ección 7. Fundi<br>ección 9. Técni<br>ección 11. Anál<br>EMA 4: LA DIRE                                                                                                    | ECCIÓN DE PR<br>oyecto y la empip<br>procesos de la (<br>ECCIÓN DEL A<br>esis del proyecti<br>citori del alcanco<br>rictura de la des<br>icación y control<br>ECCIÓN DE PL<br>lamentos de la<br>resos de la direco<br>ricas de expresi<br>ircación entre pl<br>itisis del valor g<br>ECCIÓN DE LO    | Resa<br>dirección d<br>LCANCE D<br>o. Estudio<br>e del proye<br>composici<br>del alcand<br>AZOS Y CC<br>dirección d<br>cción de co<br>ón del cror<br>lazos, cost<br>anado<br>S RECUR<br>cursos hum | S INFOR<br>de proyec<br>DEL PRC<br>de viabil<br>ecto.<br>ión del pr<br>OSTES E<br>de plazos<br>ostes<br>nograma<br>tes y recu    | MÁTICOS<br>ctos.<br>DYECTO<br>idad.<br>royecto.<br>oyecto.<br>DEL PROYEC<br>s y costes<br>a<br>JISSOS<br>IMANOS DEL | TO<br>PROYECTO                                              |                                                                                                    |                                                                                                    |                                                                                                    |                                      |                        |                    |
| ección 12. Dire<br>ección 13. La g<br>EMA 5: LA DIRE<br>ección 14. Dire<br>ección 15. Anál<br>ección 16. Res<br>EMA 6: METOD<br>ección 17: Meto                                                                                                    | gestión de las p<br>ECCIÓN DE LO<br>ección de los ries<br>ilisis de los ries<br>spuesta, seguin<br>OOLOGÍAS EME<br>odología SCRU                                                                                                    | artes inter<br>S RIESGO<br>sgos del pr<br>gos del pr<br>niento y co<br>RGENTES                                                                                                    | resadas<br>DS EN EL<br>proyecto<br>royecto<br>ontrol de<br>S EN DIR                                                              | - PROYECTO<br>riesgos<br>ECCIÓN DE F                                                                                | PROYECTO                                                    | S DE DESARROLLO                                                                                                    | DE SOFT                                                                                                    | WARE                                                                                                    |                                      |                        |                    |
| ección 12. Dire<br>ección 13. La g<br>EMA 5: LA DIRE<br>ección 14. Dire<br>ección 15. Anál<br>ección 16. Res<br>EMA 6: METOD<br>ección 17: Meto<br>ibliografia:                                                                                                    | gestión de las p<br>ECCIÓN DE LO<br>ección de los ries<br>spuesta, seguin<br>OOLOGÍAS EME<br>odología SCRU                                                                                                    | oartes inter<br>DS RIESGO<br>esgos del provisiona del provisiona<br>niento y col<br>RGENTES                                                                                                    | resadas<br>DS EN EL<br>proyecto<br>royecto<br>ontrol de<br>S EN DIR                                                              | - PROYECTO<br>riesgos<br>ECCIÓN DE F                                                                                | PROYECTO                                                    | S DE DESARROLLO                                                                                                    | ) DE SOFT                                                                                                    | WARE                                                                                                    |                                      |                        |                    |
| ección 12. Dire<br>ección 13. La g<br>EMA 5: LA DIRE<br>ección 14. Dire<br>ección 15. Anál<br>ección 16. Res<br>EMA 6: METOD<br>ección 17: Meto<br>ibliografia:<br>Tipo                                                                                                    | gestión de las p<br>ECCIÓN DE LO<br>ección de los ries<br>spuesta, seguin<br>OOLOGÍAS EMEL<br>odología SCRU                                                                                                    | antes inter<br>S RIESGO<br>ssgos del pr<br>gos del pr<br>niento y co<br>RGENTES                                                                                                    | resadas<br>DS EN EL<br>proyecto<br>royecto<br>ontrol de<br>S EN DIR                                                              | . PROYECTO<br>riesgos<br>ECCIÓN DE F                                                                                | PROYECTO                                                    | 5 DE DESARROLL(                                                                                                    | ) DE SOFT                                                                                                    | WARE                                                                                                    | _                                    | Absys                  | Biba               |
| acción 12. Dire<br>acción 13. La g<br>EMA 5: LA DIRE<br>acción 14. Dire<br>acción 14. Dire<br>acción 15. Anál<br>acción 17: Met<br>bliografia:<br>Tipo<br>Básica<br>Básica                                                                                                    | gestión de las p<br>ECCIÓN DE LO<br>ección de los ries<br>spuesta, seguin<br>DOLOGÍAS EME<br>odología SCRU<br>Título<br>Gestión de<br>García Míng<br>Ingeniería                                                                                                    | proyectos<br>guez, Ignac<br>del softwar                                                                                                    | resadas<br>SS EN EL<br>proyecto<br>royecto<br>introl de<br>S EN DIR<br>informá<br>cio Lama<br>re : un er                         | - PROYECTO<br>riesgos<br>ECCIÓN DE F<br>ticos : método<br>arca Orozco 1<br>nfoque práctic                           | PROYECTO:<br>os, herramie<br>Barcelona : 1<br>to / Roger S. | S DE DESARROLLO<br>ntas y casos / José<br>JOC, 2007<br>Pressman 7ª ed-                                                                                                    | ) DE SOFT<br>Ramón R<br>México, D                                                                                | WARE<br>odríguez (coo                                                                                                 | rd.), Jordi<br>Hill, [2010]          | Absys<br>Q<br>Q        | Biba<br>(A)<br>(A) |
| cicíón 12. Dire<br>cicíón 13. La g<br>IMA 5: LA DIRE<br>cición 14. Dire<br>cición 15. Anál<br>cición 16. Res<br>IMA 6: METOD<br>cición 17: Meto<br>bliografía:<br>Tipo<br>Básica<br>Básica<br>ecursos en Int                                                                                                    | estión de las p<br>ECCIÓN DE LO<br>ección de los ries<br>spuesta, seguin<br>DOLOGÍAS EME<br>odología SCRU<br>Título<br>Gestión de<br>García Míng<br>Ingeniería (<br>ternet:                                                                                                    | artes inter<br>SRIESGO<br>segos del pr<br>gos del pr<br>niento y cor<br>RGENTES<br>IM                                                                                                    | resadas<br>JS EN EL<br>proyecto<br>royecto<br>Introl de<br>B EN DIR<br>B EN DIR<br>B EN DIR<br>Informá<br>cio Lama<br>re : un er | L PROYECTO<br>PROYECTO<br>riesgos<br>ECCIÓN DE F<br>ticos : método<br>arca Orozco-<br>nfoque práctic                | PROYECTO:<br>os, herramie<br>Barcelona :<br>to / Roger S.   | S DE DESARROLL(<br>ntas y casos / José<br>JOC, 2007<br>Pressman 7ª ed-                                                                                                    | ) DE SOFT<br>Ramón R<br>México, D.                                                                               | WARE<br>odríguez (coo<br>F. : McGraw-F                                                                                | rd.), Jordi<br>Hill, [2010]          | Absys<br>@<br>@        | Biba<br>(A)<br>(A) |
| cción 12. Dire<br>cción 13. La g<br>IMA 5. LA DIRE<br>cción 14. Dire<br>cción 15. Anál<br>cción 16. Res<br>IMA 6: METOD<br>Diografia:<br>Tipo<br>Dásica<br>Básica<br>Cursos en Int                                                                                                    | gestión de las p<br>ECCIÓN DE LO<br>ección de los ries<br>spuesta, seguin<br>DOLOGÍAS EME<br>odología SCRU<br>Título<br>Gestión de<br>García Míng<br>Ingeniería (                                                                                                    | antes inter<br>S RIESGO<br>segos del pr<br>miento y co-<br>RGENTES<br>IM                                                                                                    | resadas<br>SENEL<br>proyecto<br>royecto<br>introl de<br>EN DIR<br>E Informá<br>cio Lama<br>re : un er                            | L PROYECTO<br>PROYECTO<br>riesgos<br>ECCIÓN DE F<br>ticos : método<br>arca Orozco<br>nfoque práctic                 | PROYECTO:<br>os, herramie<br>Barcelona :<br>to / Roger S.   | S DE DESARROLLO<br>ntas y casos / José<br>JOC, 2007<br>Pressman 7ª ed-                                                                                                    | ) DE SOFT<br>Ramón R<br>México, D                                                                                | WARE<br>odríguez (coo<br>F. : McGraw-F                                                                                | rd.), Jordî<br>Hill, [2010]          | Absys<br>@             | Biba<br>P          |
| ección 12. Dire<br>ección 13. La g<br>EMA 5: LA DIRE<br>ección 14. Dire<br>ección 15. Anál<br>ección 16. Res<br>EMA 6: METOD<br>ección 17: Metr<br>bliografía:<br>Tipo<br>Básica<br>Básica<br>ecursos en Int<br>etodología:                                                                                                    | gestión de las p<br>ECCIÓN DE LO<br>ección de los ries<br>spuesta, seguin<br>OOLOGÍAS EME<br>odología SCRU<br>Título<br>Gestión de<br>García Ming<br>Ingeniería o<br>ternet:                                                                                                    | antes inter<br>SRIESGO<br>asgos del p<br>gos del pr<br>niento y co<br>RGENTES<br>IM                                                                                                    | e informá<br>cio Lama                                                                                                    | - PROYECTO<br>riesgos<br>ECCIÓN DE F<br>ticos : método<br>arca Orozco<br>nfoque práctic                             | PROYECTO:<br>os, herramie<br>Barcelona :<br>to / Roger S.   | 5 DE DESARROLL(<br>ntas y casos / José<br>JOC, 2007<br>Pressman 7ª ed-                                                                                                    | ) DE SOFT<br>Ramón R<br>México, D                                                                                | WARE<br>odríguez (coo<br>F. : McGraw-H                                                                                | rd.), Jordi<br>Hill, [2010]          | Absys<br>@<br>@        | Biba<br>P          |
| ección 12. Dire<br>ección 13. La g<br>EMA 5: LA DIRE<br>ección 14. Dire<br>ección 14. Dire<br>ección 15. Anál<br>ección 17. Mete<br>bliografia:<br>Tipo<br>Básica<br>Básica<br>Básica<br>ecursos en Int<br>etodologia:<br>idases teóricas<br>eminarios y tal<br>idases prácticas<br>utorías<br>studio y trabajo<br>studio y trabajo                                                                                                    | gestión de las p<br>ECCIÓN DE LO<br>ección de los ries<br>spuesta, seguin<br>DOLOGÍAS EME<br>odología SCRU<br>Título<br>Gestión de<br>García Ming<br>Ingeniería (<br>ternet:<br>ganizativas:<br>s<br>alleres<br>as                                                                                   | artes inter<br>SRIESGO<br>segos del p<br>sigos del pr<br>niento y co<br>RGENTES<br>IM<br>proyectos<br>guez, Ignac<br>del softwar                                                                   | informá<br>S EN EL<br>proyecto<br>royecto<br>introl de<br>EN DIR                                                                 | L PROYECTO<br>PROYECTO<br>riesgos<br>ECCIÓN DE F<br>ticos : método<br>arca Orozco<br>nfoque práctic                 | PROYECTO:<br>Dos, herramie<br>Barcelona :<br>to / Roger S.  | S DE DESARROLLO<br>ntas y casos / José<br>JOC, 2007<br>Pressman 7ª ed-<br><u>Métodos de enser</u><br>Método expositivo<br>Resolución de eje<br>Aprendizaje basac<br>Aprendizaje orient<br>Aprendizaje coope | ) DE SOFT<br>Ramón R<br>México, D<br>Anza:<br>- Lección n<br>cicios y pr<br>o en probl<br>ado a proyer<br>rativo | WARE                                                                                                    | rd.), Jordi<br>Hill, [2010]          | Absys<br>@             | Biba<br>P          |
| cción 12. Dire<br>cción 13. La g<br>EMA 5: LA DIRE<br>cción 14. Dire<br>cción 14. Dire<br>cción 15. Anál<br>cción 16. Res<br>EMA 6: METOD<br>Dilografia:<br>Tipo<br>Básica<br>Básica<br>Básica<br>Básica<br>Cursos en Int<br>Cursos en Int<br>Cursos en Int<br>Cursos en Int<br>Cursos en Int<br>Básica<br>Básica<br>Básica<br>Cursos en Int<br>Cursos en Int<br>Cursos en Int<br>Básica<br>Cursos en Int<br>Cursos en Int<br>Cursos en Int<br>Cursos en Int<br>Cursos en Int<br>Cursos en Int<br>Básica<br>Básica<br>Cursos en Int<br>Cursos en Int<br>Cursos e | estión de las p<br>ECCIÓN DE LO<br>ección de las p<br>ECCIÓN DE LO<br>ección de los ries<br>spuesta, seguin<br>DOLOGÍAS EME<br>odología SCRU<br>Título<br>Gestión de<br>García Míng<br>Ingeniería (<br>ternet:<br>s<br>s<br>illeres<br>as                                                            | artes inter<br>S RIESGO<br>segos del p<br>sigos del pr<br>niento y co<br>RGENTES<br>IM<br>proyectos<br>guez, Ignac<br>del softwar                                                                  | informá<br>cio Lama<br>re : un er                                                                                                | - PROYECTO<br>riesgos<br>ECCIÓN DE F<br>ticos : métoda<br>arca Orozco<br>nfoque práctic                             | PROYECTO:<br>os, herramie<br>Barcelona :<br>co / Roger S.   | S DE DESARROLLO<br>ntas y casos / José<br>JOC, 2007<br>Pressman 7ª ed-<br><u>Métodos de ensef</u><br>Método expositivo<br>Resolución de eje<br>Aprendizaje basac<br>Aprendizaje coope                       | ) DE SOFT<br>Ramón R<br>México, D<br>Anza:<br>- Lección n<br>Cicios y pr<br>o en probi<br>do a proye<br>rativo   | WARE                                                                                                    | rd.), Jordi<br>Hill, [2010]          | Absys<br>@             | Biba<br>P<br>P     |
| cición 12. Dire<br>ección 13. La g<br>MA 5. LA DIRE<br>ección 14. Dire<br>ección 14. Dire<br>ección 15. Anál<br>ección 16. Res<br>EMA 6: METOD<br>bliografía:<br>Tripo<br>Básica<br>Básica<br>Básica<br>Básica<br>Básica<br>etodologia:<br>odalidades org<br>lases teóricas<br>eminarios y tal<br>lases práctica:<br>utorías<br>studio y trabajo<br>rganización:                                                                                                    | esetión de las p<br>ECCIÓN DE LO<br>ección de las p<br>ECCIÓN DE LO<br>ección de los ries<br>spuesta, seguin<br>DOLOGÍAS EME<br>odología SCRU<br>Título<br>Gestión de<br>García Míng<br>Ingeniería d<br>ternet:<br>s<br>silleres<br>as<br>o en grupo<br>o autónomo ind                               | artes inter<br>S RIESGO<br>segos del p<br>goos del pr<br>niento y co<br>RGENTES<br>IM<br>proyectos<br>guez, Ignac<br>del softwar                                                                   | informá<br>cio Lama<br>re : un er                                                                                                | - PROYECTO<br>- PROYECTO<br>riesgos<br>ECCIÓN DE F<br>ticos : método<br>arca Orozco<br>nfoque práctic               | PROYECTO:<br>os, herramie<br>Barcelona :<br>co / Roger S.   | S DE DESARROLLO<br>ntas y casos / José<br>JOC, 2007<br>Pressman 7ª ed-<br>Método expositivo<br>Resolución de eje<br>Aprendizaje basac<br>Aprendizaje orient<br>Aprendizaje coope                            | ) DE SOFT<br>Ramón R<br>México, D<br>anza:<br>- Lección n<br>rcicios y pr<br>o en probl<br>ado a proye<br>rativo | WARE<br>odríguez (coo<br>F. : McGraw-H<br>nagistral<br>oblemas<br>emas<br>ectos<br>Tamaño de g                        | rd.), Jordi<br>Hill, [2010]          | Absys<br>P<br>T<br>Hor | Biba<br>P<br>P     |
| ección 12. Dire<br>ección 13. La g<br>EMA 5: LA DIRE<br>ección 14. Dire<br>ección 14. Dire<br>ección 15. Anál<br>ección 16. Res<br>EMA 6: METOD<br>Básica<br>Básica<br>Básica<br>Etodología:<br>odalidades org<br>lases teóricas<br>eminarios y tal<br>lases práctica:<br>studio y trabajo<br>studio y trabajo<br>ganización:<br>Actividades pr                                                                                                    | gestión de las p<br>ECCIÓN DE LO<br>ección de los ries<br>spuesta, seguin<br>DOLOGÍAS EME<br>odología SCRU<br>Título<br>Gestión de<br>García Ming<br>Ingeniería (<br>ternet:<br>s<br>Illeres<br>as<br>jo en grupo<br>jo autónomo indo                                                                | artes inter<br>S RIESGO<br>segos del p<br>miento y co<br>RGENTES<br>IM<br>proyectos<br>guez, Ignac<br>del softwar<br>fividual                                                                      | informá<br>informá<br>informá<br>informá<br>informá                                                                              | - PROYECTO<br>- PROYECTO<br>riesgos<br>ECCIÓN DE F<br>ticos : método<br>arca Orozco<br>infoque práctic              | PROYECTO:<br>Dos, herramie<br>Barcelona :<br>Do / Roger S.  | S DE DESARROLLO<br>ntas y casos / José<br>JOC, 2007<br>Pressman 7ª ed-<br>Métodos de enser<br>Método expositivo<br>Resolución de eje<br>Aprendizaje orient<br>Aprendizaje coope                             | DE SOFT<br>Ramón R<br>México, D<br>anza:<br>Lección n<br>rcicios y pro<br>o en probl<br>ado a proye<br>rativo    | WARE<br>odríguez (coo<br>F. : McGraw-H<br>nagistral<br>oblemas<br>emas<br>emas<br>ictos<br>Tamaño de g<br>Grande      | rd.), Jordi<br>Hill, [2010]          | Absys                  | as<br>Biba         |
| ección 12. Dire<br>ección 13. La g<br>EMA 5: LA DIRE<br>ección 14. Dire<br>ección 14. Dire<br>ección 15. Anál<br>ección 16. Res<br>EMA 6: METOD<br>Básica<br>Básica<br>Básica<br>ecursos en Int<br>etodología:<br>odalidades org<br>lases teóricas<br>eminarios y tal<br>lases práctica:<br>utorías<br>istudio y trabajo<br>rganización:<br>Actividades práctica<br>Clases práctica:                                                                                                    | gestión de las p<br>ECCIÓN DE LO<br>ección de los ries<br>spuesta, seguin<br>OOLOGÍAS EME<br>odología SCRU<br>Título<br>Gestión de<br>García Ming<br>Ingeniería d<br>ternet:<br>ganizativas:<br>s<br>de en grupo<br>jo en grupo<br>jo autónomo ind<br>resenciales<br>cas de aula<br>cas de laborator | artes inter<br>S RIESGO<br>segos del pr<br>miento y co<br>RGENTES<br>IM<br>proyectos<br>guez, Ignac<br>del softwar<br>fividual                                                                     | nformátia<br>nformátia                                                                                                    | - PROYECTO<br>- PROYECTO<br>riesgos<br>ECCIÓN DE F<br>ticos : método<br>arca Orozco<br>nfoque práctic               | PROYECTO:<br>os, herramie<br>Barcelona :<br>co / Roger S.   | S DE DESARROLLO<br>ntas y casos / José<br>JOC, 2007<br>Pressman- 7ª ed-<br>Método expositivo<br>Resolución de eje<br>Aprendizaje basac<br>Aprendizaje coope                                                 | DE SOFT<br>Ramón R<br>México, D<br>anza:<br>-Lección n<br>rcicios y probl<br>ado a proye<br>rativo               | WARE<br>odríguez (coo<br>F. : McGraw-H<br>nagistral<br>oblemas<br>emas<br>ectos<br>Tamaño de g<br>Grande<br>Laborator | rd.), Jordi<br>Hill, [2010]<br>Irupo | Absys                  | Biba               |

| odalidades organizativas:                                                                                             | Métodos de enseñanza:                                                                                                    |                        |          |              |
|----------------------------------------------------------------------------------------------------|----------------------------------------------------------------------------------------------------|------------------------|----------|--------------|
| clases teóricas<br>eminarios y talleres<br>clases prácticas<br>utorías<br>istudio y trabajo en grupo                  | Método expositivo - Lección magistral<br>Resolución de ejercicios y problemas<br>Aprendizaje basado en problemas<br>Aprendizaje orientado a proyectos<br>Aprendizaje cooperativo |                        |          |              |
| studio y trabajo autonomo individual                                                                                  |                                                                                                    |                        |          |              |
| rganización:                                                                                                    |                                                                                                    |                        |          |              |
| Actividades presenciales                                                                                              |                                                                                                    | Tamaño de grup         | 00       | Horas        |
| Clases prácticas de aula                                                                                              |                                                                                                    | Grande                 |          | 8,00         |
| Clases prácticas de laboratorio o aula informática                                                                    |                                                                                                    | Laboratorio            |          | 28,00        |
| Clases teóricas                                                                                                    |                                                                                                    | Grande                 |          | 24,00        |
| Total de horas presenciales                                                                                           |                                                                                                    |                        |          | 60,00        |
| Trabajo autónomo del estudiante                                                                                       |                                                                                                    |                        |          |              |
| Estudio autónomo individual o en grupo                                                                                |                                                                                                    |                        |          | 20.00        |
| Trabajo en Grupo                                                                                                    |                                                                                                    |                        |          | 70,00        |
| Total de horas estimadas de trabajo autónomo                                                                          |                                                                                                    |                        |          | 90,00        |
| Total de horas                                                                                                    |                                                                                                    |                        |          | 150,00       |
| valuación:                                                                                                    |                                                                                                    |                        |          |              |
| Sistemas de evaluación                                                                                                |                                                                                                    |                        | %        | ¿Recuperable |
| Conceptos Prácticos                                                                                                   |                                                                                                    |                        | 30%      | Sí           |
| Conceptos Teóricos                                                                                                    |                                                                                                    |                        | 30%      | Sí           |
| Trabajo en Grupo                                                                                                    |                                                                                                    |                        | 40%      | No           |
| Total:                                                                                                    |                                                                                                    |                        | 100%     |              |
| omentarios                                                                                                    |                                                                                                    |                        |          |              |
| ara los estudiantes a tiempo parcial (reconocidos como tales por<br>ustituidos por otros, a especificar en cada caso. | la Universidad), los apartados                                                                                                    | de evaluación no recup | erable p | odrán ser    |
| riterios críticos para superar la asignatura                                                                          |                                                                                                    |                        |          |              |
| uperar la teoría y la parte práctica.<br>e requiere una nota mínima de 5.0 en las pruebas correspondien               | tes a los conceptos Teóricos y                                                                                                    | Prácticos.             |          |              |